## Aqara SVD-KIT1

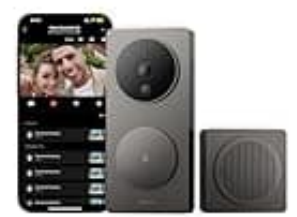

## Bewegungserkennung aktivieren

Um Benachrichtigungen auf dein Handy zu erhalten, wenn jemand vor deiner Tür(klingel) steht, musst du die Bewegungserkennung aktivieren und konfigurieren.

## 1. Bewegungserkennung aktivieren

Öffne die Aqara-App und gehe zu den "Einstellungen".

2. Navigiere zu der Option "Bewegungserkennung" und aktiviere sie.

Diese Einstellung ermöglicht es der Türklingel, Bewegungen zu erkennen und entsprechende Benachrichtigungen zu senden.

- 3. Empfindlichkeit und Erkennungszonen anpassen Passe die Empfindlichkeit der Bewegungserkennung an. Höhere Empfindlichkeit erkennt kleinere Bewegungen, während niedrigere Empfindlichkeit Fehlalarme reduziert.
- 4. Richte Erkennungszonen ein, um bestimmte Bereiche zu fokussieren, die überwacht werden sollen.

## 5. Automatisierungen und Alarme konfigurieren

In der Aqara-App kannst du auch Alarme für verschiedene Zustände einstellen, z. B. wenn jemand vor der Tür steht, ohne zu klingeln.

Diese Funktion findest du in den erweiterten Einstellungen bzw. Automatisierungsoptionen.

**HINWEIS: Fehlerbehebung bei Benachrichtigungsverzögerungen** Einige Nutzer haben Verzögerungen bei den Benachrichtigungen festgestellt. Um dies zu vermeiden, halte sowohl die Aqara-App als auch die Firmware der Türklingel stets auf dem neuesten Stand.